# **Rockwell Automation, Inc. PLC 5 Series DF1** Driver

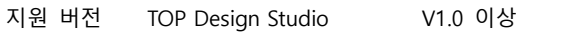

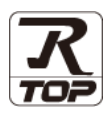

**CONTENTS** 

본 사 ㈜M2I의 "Touch Operation Panel(M2I TOP) Series"를 사용해주시 는 고객님께 감사 드립니다. 본 매뉴얼을 읽고 "TOP-외부장치"의 접속 방법 및 절차를 숙지해 주십시오.

1. 시스템 구성

**4.** 외부 장치 설정

2 페이지

접속에 필요한 기기, 각 기기의 설정, 케이블, 구성 가능한 시스 템에 대해 설명합니다.

- 외부 장치 선택 3 페이지 TOP 기종과 외부 장치를 선택합니다.
- 4 페이지 3. TOP 통신 설정

TOP 통신 설정 방법에 대해서 설명합니다.

10 페이지

외부 장치의 통신 설정 방법에 대해서 설명합니다.

5. 케이블 표 11 페이지

접속에 필요한 케이블 사양에 대해 설명합니다.

### 지원 어드레스

12 페이지

본 절을 참조하여 외부 장치와 통신 가능한 어드레스를 확인하 십시오.

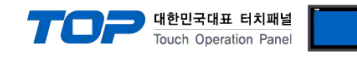

## 1. 시스템 구성

본 드라이버는 "Rockwell Automation., Inc"의 "PLC-5 Series"의 시스템 구성은 아래와 같습니다.

| 시리즈       | СРИ       | Link I/F  | 통신 방식          | 시스템 설정                        | 케이블                       |
|-----------|-----------|-----------|----------------|-------------------------------|---------------------------|
|           | PLC-5/11  |           |                |                               |                           |
|           | PLC-5/20  | RS-232C   | 21 서저 에제 1     | [1 케이브 표 1                    |                           |
|           | PLC-5/30  | Channel 0 |                | <u>3.1 골경 에제 1</u><br>(4 페이지) | <u>개이글 표 1</u><br>(0.페이지) |
| PLC-5     | PLC-5/40  |           |                |                               |                           |
|           | PLC-5/40L |           |                |                               |                           |
|           | PLC-5/60  | -5/60     | RS-422         | <u>3.2 설정 예제 2</u>            | <u>5.2 케이블 표 2</u>        |
| PLC-5/60L |           | (4 wire)  | <u>(6 페이지)</u> | <u>(12 페이지)</u>               |                           |

#### ■ 연결 가능 구성

•1:1(TOP 1 대와 외부 장치 1 대) 연결

| Тор | <br>1 | h | n | Ī |
|-----|-------|---|---|---|
|     | -     | U | U | l |
|     |       |   |   |   |

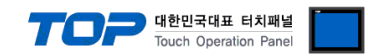

## 2. 외부 장치 선택

■ TOP 모델 및 포트 선택 후 외부 장치를 선택합니다.

| 🚥 통신 옵션 설정              |        |    | _  |        |
|-------------------------|--------|----|----|--------|
| ←PLC 설정[ PLC-5 Series ] |        |    |    |        |
| 별칭: PLC1                |        | 1  |    |        |
| 인터페이스 : Serial          | ~      |    |    |        |
| 프로토코·DE1                | ~      |    |    |        |
| 모자역 권자 모든 , Eirst I 님   | H 74   |    |    | 동안 배규걸 |
|                         | 28     |    |    |        |
| - 🗌 이중화 사용              |        |    |    |        |
| 연산 조건 : AND 🗸           |        |    |    |        |
| 변경 조건 : 🔲 타임아웃          | 5 🗘 (4 | 초) |    |        |
| ■ 조건                    |        |    |    | 편집     |
|                         |        |    |    |        |
| Primary Option          |        |    |    |        |
| Timeout 300             | msec   |    |    |        |
| Send Wait               | msec   |    |    |        |
|                         |        |    |    |        |
| DF1 Mode Full Duplex    | ~      |    |    |        |
| Error Detection BCC V   |        |    |    |        |
| Source ID 0             |        |    |    |        |
|                         |        |    |    |        |
| Destination ID (Remote) |        |    |    |        |
| NAK Retries 3           |        |    |    |        |
| ENQ Retries             |        |    |    |        |
|                         |        |    |    |        |
|                         |        |    | 환인 | 취소     |
|                         |        |    | 72 |        |

| 설정    | 사항  | 내용                                                                                                    |
|-------|-----|----------------------------------------------------------------------------------------------------|
| ТОР   | 모델  | TOP 디스플레이와 프로세스를 확인하여 터치 모델을 선택합니다.                                                                                 |
| 외부 장치 | 제조사 | TOP와 연결할 외부 장치의 제조사를 선택합니다.<br>"Rockwell Automation, Inc"를 선택 하십시오.                                                 |
|       | PLC | TOP와 연결할 외부 장치를 선택 합니다.<br>"PLC-5 Series" 를 선택 하십시오.<br>연결을 원하는 외부 장치가 시스템 구성 가능한 기종인지 1장의 시스템 구성에서 확인<br>하시기 바랍니다. |

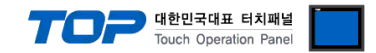

## 3. TOP 통신 설정

통신 설정은 TOP Design Studio 혹은 TOP 메인 메뉴에서 설정 가능 합니다. 통신 설정은 외부 장치와 동일하게 설정해야 합니다.

#### 3.1 TOP Design Studio 에서 통신 설정

#### (1) 통신 인터페이스 설정

- ■[프로젝트 > 프로젝트 속성 > TOP 설정]→[프로젝트 옵션 > "HMI 설정 사용" 체크 > 편집 > 시리얼]
  - TOP 통신 인터페이스를 TOP Design Studio에서 설정합니다.

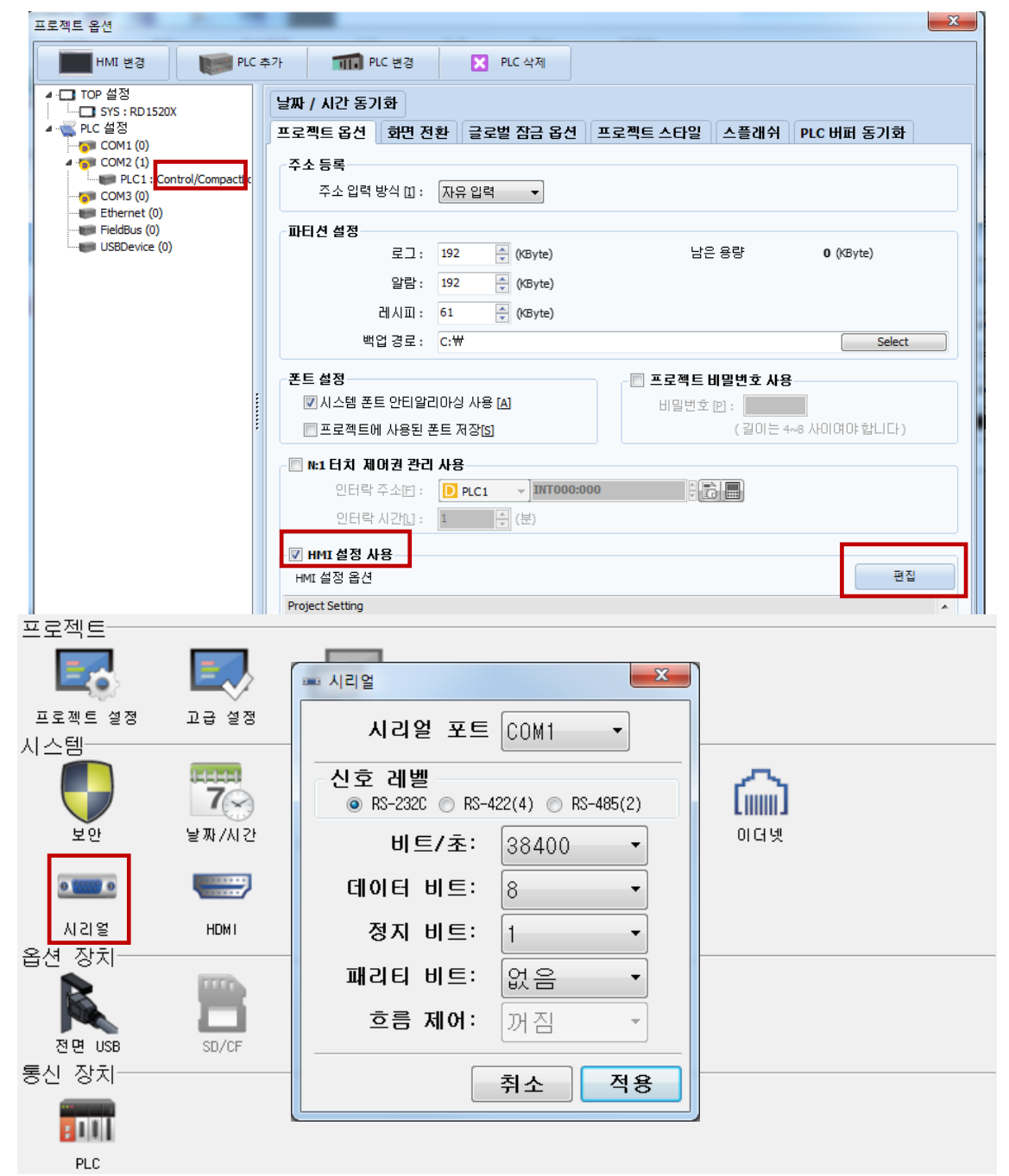

| 항 목        | ТОР     |        |        | 외부 장치      | 비고 |
|------------|---------|--------|--------|------------|----|
| 신호 레벨 (포트) |         |        |        | RS-232C    |    |
|            | K3-232C | K3-422 | K3-403 | RS-422/485 |    |
| 보우레이트      | 38400   |        |        |            |    |
| 데이터 비트     | 8       |        |        |            |    |
| 정지 비트      | 1       |        |        |            |    |
| 패리티 비트     | 없음      |        |        |            |    |

※ 위의 설정 내용은 본 사에서 권장하는 <u>예제</u>입니다.

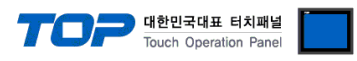

| 항 목    | 설 명                                                    |
|--------|--------------------------------------------------------|
| 신호 레벨  | TOP – 외부 장치 간 시리얼 통신 방식을 선택합니다.(COM3는 RS-485 만 지원합니다.) |
| 보우레이트  | TOP — 외부 장치 간 시리얼 통신 속도를 선택합니다.                        |
| 데이터 비트 | TOP — 외부 장치 간 시리얼 통신 데이터 비트를 선택합니다.                    |
| 정지 비트  | TOP — 외부 장치 간 시리얼 통신 정지 비트를 선택합니다.                     |
| 패리티 비트 | TOP - 외부 장치 간 시리얼 통신 패리티 비트 확인 방식을 선택합니다.              |

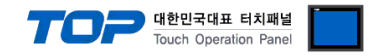

#### (2) 통신 옵션 설정

■ [ 프로젝트 > 프로젝트 속성 > PLC 설정 > COM> "PLC1 : Control/Compact Logix Series"]

– DF1 통신 드라이버의 옵션을 TOP Design Studio에서 설정합니다.

| 프로젝트 옵션                |                                                                                                    |    | ×  |
|------------------------|----------------------------------------------------------------------------------------------------|----|----|
| HMI 변경 🛛 💓 PLC         | 추가 TIN PLC 변경 🔀 PLC 삭제                                                                                                    |    |    |
| <ul> <li>▼ -</li></ul> | PLC 설정[ PLC-5 Series ]<br>별정 : PLC1<br>인터페이스: Serial ♥<br>프로토콜 : DF1 ♥♥<br>문자열 저장 모드 : FirstLHHL 변경<br>인산 조건 : MND ♥<br>변경 조건 : E 타임아웃 S ◆ (초)<br>표조건<br>Primary Option<br>Timeout 300 ♥ msec<br>Send Wait 0 ♥ msec<br>DF1 Mode Full Duplex ♥<br>Error Detection BCC ♥<br>Source ID 0 ♥<br>Destination ID (Remote) 1 ♥<br>NAK Retries 3 ♥<br>ENQ Retries 3 ♥ |    |    |
|                        |                                                                                                    | 적용 | 닫기 |

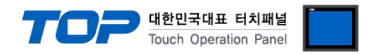

#### 3.2 TOP 에서 통신 설정

※ "3.1 TOP Design Studio 에서 통신 설정" 항목의 "HMI 설정 사용"을 체크 하지 않은 경우의 설정 방법입니다.

■ TOP 화면 상단을 터치하여 아래로 <u>드래그</u> 합니다. 팝업 창의 "EXIT"를 터치하여 메인 화면으로 이동합니다.

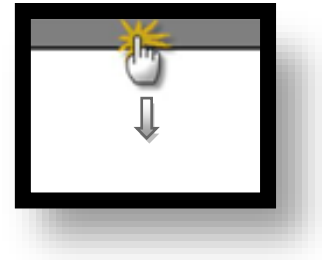

- (1) 통신 인터페이스 설정
  - [메인 화면 > 제어판 > 시리얼 ]

| Se se se se se se se se se se se se se se | ▲ 제어판<br>프로젝트<br>프로젝트 열정<br>시스템<br>보안<br>보안<br>시리열<br>옵션 장지 | ⊇ д д д д<br>⊇ д д д д<br>⊇ д у д д<br>⊇ д у / Л 2<br>₩//Л 2<br>₩//Л 2<br>₩//Л 2<br>₩//Л 2<br>₩//Л 2 | <ul> <li>▲ 시리얼</li> <li>▲ 시리얼 포트</li> <li>신호 레벨</li> <li>● RS-2320 ● RS-4</li> <li>비트/초:</li> <li>데이터 비트:</li> <li>정지 비트:</li> <li>패리티 비트:</li> </ul> | COM1     ▼       22(4)     RS-485(2)       38400     ▼       8     ▼       1     ▼       1     ▼       1     ▼ |  |
|-------------------------------------------|-------------------------------------------------------------|----------------------------------------------------------------------------------------------------|----------------------------------------------------------------------------------------------------|----------------------------------------------------------------------------------------------------|--|
| ¢≏€≙                                      | 전면 USB<br>통신 장치<br>PLC<br>서비 시                              | SD/CF                                                                                                | 흐름 제어:                                                                                                    | 꺼짐 •<br>취소 적용                                                                                                  |  |

| 항 목        |         | ТОР    |        | 외부 장치      | 비고 |
|------------|---------|--------|--------|------------|----|
| 신호 레벨 (포트) | RS-232C | RS-422 | RS-485 | RS-232C    |    |
|            |         |        |        | RS-422/485 |    |
| 보우레이트      |         |        | 38400  |            |    |
| 데이터 비트     |         |        | 8      |            |    |
| 정지 비트      |         |        | 1      |            |    |
| 패리티 비트     | 없음      |        |        |            |    |
|            |         |        |        |            |    |

※ 위의 설정 내용은 본 사에서 권장하는 설정 <u>예제</u>입니다.

| 항 목    | 설 명                                       |
|--------|-------------------------------------------|
| 신호 레벨  | TOP — 외부 장치 간 시리얼 통신 방식을 선택합니다.           |
| 보우레이트  | TOP — 외부 장치 간 시리얼 통신 속도를 선택합니다.           |
| 데이터 비트 | TOP — 외부 장치 간 시리얼 통신 데이터 비트를 선택합니다.       |
| 정지 비트  | TOP — 외부 장치 간 시리얼 통신 정지 비트를 선택합니다.        |
| 패리티 비트 | TOP - 외부 장치 간 시리얼 통신 패리티 비트 확인 방식을 선택합니다. |

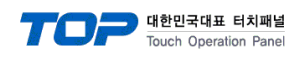

(2) 통신 옵션 설정

■ [ 메인 화면 > 제어판 > PLC ]

|            | The plc X                              | 1 |
|------------|----------------------------------------|---|
| 프로젝트       | 드라이버(COM1) PLC1(PLC-5 Series) • COM1 • |   |
| 실행 🛃       | Interface Serial 👻                     |   |
| 프로젝트 설정    | ন Protocol DF1 ▼                       |   |
|            | Timeout 300 🜩 msec                     |   |
|            | Send Wait 0 🜩 msec 😑                   |   |
| VNC 뷰      | DF1 Mode Full Dupl -                   |   |
| 시간역        | Error Dete BCC 💌                       |   |
| 옵션 장치-     | Source ID 0 🜩                          |   |
|            | Destinatio 1 主                         |   |
| 스크린 전면 USB | NAK Retrie 3 🗲                         |   |
|            | ENQ Retrie 3 🔄                         |   |
|            | 통신 진단 적용 취소                            |   |
|            |                                        |   |

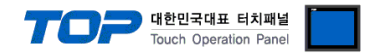

#### 3.3 통신 진단

■ TOP - 외부 장치 간 인터페이스 설정 상태를 확인
 - TOP 화면 상단을 터치하여 아래로 <u>드래그</u>. 팝업 창의 "EXIT"를 터치하여 메인 화면으로 이동한다
 - [ 제어판 > 시리얼 ] 에서 사용 하고자 하는 COM 포트 설정이 외부 장치의 설정 내용과 같은지 확인한다

■ 포트 통신 이상 유무 진단

- [제어판 > PLC]에서 "통신 진단"을 터치한다.

- 화면 상에 Diagnostics 다이얼로그 박스가 팝업 되며 진단 상태를 판단한다.

| ОК             | 통신 설정 정상                                                |
|----------------|---------------------------------------------------------|
| Time Out Error | 통신 설정 비정상                                               |
|                | - 케이블 및 TOP, 외부 장치의 설정 상태 확인한다. <b>(참조 : 통신 진단 시트 )</b> |

#### ■ 통신 진단 시트

- 외부 단말기와 통신 연결에 문제가 있을 경우 아래 시트의 설정 내용을 확인 바랍니다.

| 항목     | 내용              |         | 확인 |                    | 참 고                    |  |
|--------|-----------------|---------|----|--------------------|------------------------|--|
| 시스템 구성 | 스템 구성 시스템 연결 방법 |         | OK | NG                 | 1 시스테 그서               |  |
|        | 접속 케이블 명칭       | OK      | NG | <u>1. 시스템 구영</u>   |                        |  |
| ТОР    | 버전 정보           |         | OK | NG                 |                        |  |
|        | 사용 포트           | OK      | NG |                    |                        |  |
|        | 드라이버 명칭         |         | OK | NG                 |                        |  |
|        | 기타 세부 설정 사항     | OK      | NG |                    |                        |  |
|        | 상대 국번           | 프로젝트 설정 | OK | NG                 | <u>2. 외부 장치 선택</u>     |  |
|        |                 | 통신 진단   | OK | NG                 | <u>3. 통신 설정</u>        |  |
|        | 시리얼 파라미터        | 전송 속도   | OK | NG                 |                        |  |
|        |                 | 데이터 비트  | OK | NG                 |                        |  |
|        |                 | 정지 비트   | OK | NG                 |                        |  |
|        |                 | 패리티 비트  | OK | NG                 |                        |  |
| 외부 장치  | CPU 명칭          | OK      | NG |                    |                        |  |
|        | 통신 포트 명칭(모듈 명   | OK      | NG |                    |                        |  |
|        | 프로토콜(모드)        | OK      | NG |                    |                        |  |
|        | 설정 국번           | OK      | NG |                    |                        |  |
|        | 기타 세부 설정 사항     | OK      | NG | <u>4. 외부 장치 설정</u> |                        |  |
|        | 시리얼 파라미터        | 전송 속도   | OK | NG                 |                        |  |
|        |                 | 데이터 비트  | OK | NG                 |                        |  |
|        |                 | 정지 비트   | OK | NG                 |                        |  |
|        |                 | 패리티 비트  | OK | NG                 |                        |  |
|        | 어드레스 범위 확인      |         |    |                    | <u>6. 지원 어드레스</u>      |  |
|        |                 |         | OK | NG                 | (자세한 내용은 PLC 제조사의 매뉴얼을 |  |
|        |                 |         |    |                    | 참고 하시기 바랍니다.)          |  |

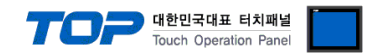

## 4. 외부 장치 설정

"Control/CompactLogix Series" Ladder Software "RSLogix5"를 사용하여 아래와 같이 설정 하십시오. 본 예제에서 설명된 내용보다 더 자세한 설정법은 PLC 사용자 매뉴얼을 참조하십시오.

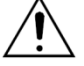

동일 단위 네트워크 상에 연결된 외부 장치에 대해 중복된 Source ID(국번)를 설정하지 마십시오.

1. "RSLogix 5"의 프로젝트 창에서 [Channel Configuration]을 더블 클릭하여 "Channel Configuration"윈도우가 나타나도록 합니다.

2. "Channel Configuration" 윈도우에서 [Chan. 0 –System] 탭을 선택 한 후, 아래와 같이 설정 합니다.

| Setup Items               |                         | Setup Description     | Remarks |  |
|---------------------------|-------------------------|-----------------------|---------|--|
| Driver                    |                         | DF1 Half Duplex Slave | Fix     |  |
| Baud Rate                 |                         | 38400                 |         |  |
| Parity                    |                         | NONE                  |         |  |
| Stop Bits                 |                         | 1                     |         |  |
| Source ID (Station Addres | 5S)                     | 0                     |         |  |
| Protocol Control          | Control                 | No Handshaking        | Fix     |  |
|                           | Error Detection         | ВСС                   | Fix     |  |
|                           | Embedded                | Enabled               | Fix     |  |
|                           | Duplicate Packet Detect | No Check              | Fix     |  |
|                           | ACK Timeout             | 50                    |         |  |
|                           | NAK Retries             | 3                     |         |  |
|                           | ENQ Retries             | 3                     |         |  |

3. PLC로 설정 내용을 다운로드 합니다.

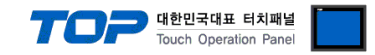

## 5. 케이블 표

본 Chapter는 TOP와 해당 기기 간 정상 통신을 위한 케이블 다이어그램을 소개 합니다. (본 절에서 설명되는 케이블 다이어그램은 외부 장치 제조사의 권장사항과 다를 수 있습니다)

■ 1:1 연결 RS-232

(A) TOP COM 포트(9핀)

| СОМ                    |     |     | 레이브 저소 | 외부 장치 |     |                        |  |
|------------------------|-----|-----|--------|-------|-----|------------------------|--|
| 핀 배열* <mark>주1)</mark> | 신호명 | 핀번호 | 게이들 접극 | 핀번호   | 신호명 | 핀 배열* <mark>주1)</mark> |  |
|                        | CD  | 1   |        | 1     | GND |                        |  |
| 1 5                    | RD  | 2   |        | 2     | TXD | 13 1                   |  |
|                        | SD  | 3   |        | 3     | RXD |                        |  |
|                        | DTR | 4   | •      | 4     | RTS | 25 14                  |  |
| 통신 케이블 커넥터             | SG  | 5   |        | 5     | CTS | 통신 케이블 커넥터             |  |
| 전면 기준,                 | DSR | 6   | •      | 6     | DSR | 전면 기준,                 |  |
| D-SUB 9 Pin            | RTS | 7   | •      | 7     | COM | D-SUB 25 Pin           |  |
| male(수, 볼록)            | CTS | 8   | •      | 8     | DCD | female(암, 오목)          |  |
|                        |     | 9   | •      | 20    | DTR |                        |  |

\*주1) 핀 배열은 케이블 접속 커넥터의 접속면에서 본 것 입니다.

■ 1:1 연결 RS-422

(A) TOP COM 포트(9핀)

| СОМ                    |     |     | 레이브 저소 | 외부 장치 |     |                        |  |
|------------------------|-----|-----|--------|-------|-----|------------------------|--|
| 핀 배열* <mark>주1)</mark> | 신호명 | 핀번호 | 게이를 접목 | 핀번호   | 신호명 | 핀 배열* <mark>주1)</mark> |  |
|                        | RDA | 1   |        | 14    | SDA |                        |  |
| 1 5                    |     | 2   |        | 2     | SDB | 13 1<br>©<br>25 14     |  |
|                        |     | 3   |        | 16    | RDA |                        |  |
|                        | RDB | 4 · |        | - 3   | RDB |                        |  |
| 통신 케이블 커넥터             |     | 5   |        |       |     | 통신 케이블 커넥터             |  |
| 전면 기준,                 | SDA | 6 · |        |       |     | 전면 기준                  |  |
| D-SUB 9 Pin            |     | 7   |        |       |     | MINI-DIN 25 Pin        |  |
| male(수, 볼록)            |     | 8   |        |       |     | female(암, 오목)          |  |
|                        | SDB | 9 · | ]]     |       |     |                        |  |

\*주1) 핀 배열은 케이블 접속 커넥터의 접속면에서 본 것 입니다.

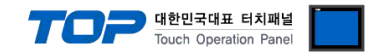

## 6. 지원 어드레스

TOP에서 사용 가능한 디바이스는 아래와 같습니다.

CPU 모듈 시리즈/타입에 따라 디바이스 범위(어드레스) 차이가 있을 수 있습니다. TOP 시리즈는 외부 장치 시리즈가 사용하는 최대 어드레스 범위를 지원합니다. 사용하고자 하는 장치가 지원하는 어드레스 범위를 벗어 나지 않도록 각 CPU 모듈 사용자 매뉴얼을 참조/주의 하십시오.

| / | Î |  |
|---|---|--|
|   |   |  |

디바이스 표기 방식 → Device Name File Number : Element

| Device       |             | Bit Address               |                             | Word Address          | 32 bits | Remarks |
|--------------|-------------|---------------------------|-----------------------------|-----------------------|---------|---------|
| Output File  |             | O000:000.00 - O000:377.15 |                             | O000:000 – O000:377   |         |         |
| Input File   |             | 1001:                     | 000.00 – 1001:377.15        | 1001:000 - 1001:377   |         |         |
| Bit File     |             | B003:                     | 000.00 - B099:999.15        | B003:000 - B099:999   |         |         |
| Timer File   | Coil        | Done                      | TC003:000.13 - TC099:999.13 |                       |         |         |
|              |             | Timing                    | TC003:000.14 - TC099:999.14 | _                     |         |         |
|              |             | Enable                    | TC003:000.15 - TC099:999.15 |                       |         |         |
|              | Preset      | -                         |                             | TP003:000 - TP099:999 |         |         |
| Accumulated  |             | _                         |                             | TA003:000 - TA099:999 |         |         |
| Counter      | Coil        | Update Acc                | CC003:000.10 - CC099:999.10 |                       | L/H     |         |
| File         |             | Underflow                 | CC003:000.11 - CC099:999.11 |                       |         |         |
|              |             | Overflow                  | CC003:000.12 - CC099:999.12 |                       |         |         |
|              |             | Done                      | CC003:000.13 - CC099:999.13 | _                     |         |         |
|              |             | Down Enable               | CC003:000.14 - CC099:999.14 |                       |         |         |
|              |             | Up Enable                 | CC003:000.15 - CC099:999.15 |                       |         |         |
|              | Preset      | _                         |                             | CP003:000 - CP099:999 |         |         |
|              | Accumulated | _                         |                             | CA003:000 - CA099:999 |         |         |
| Integer File |             | N003:000.00 - N099:999.15 |                             | N003:000 - N099:999   |         |         |